## ソフトウェア更新手順

Step 2

以下の手順にそってソフトウェア更新を行います。

Step 4

### Step1

1

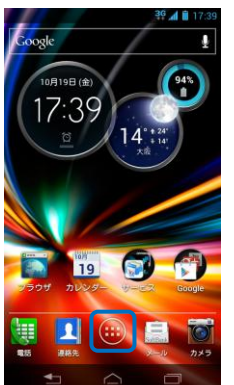

「
し
」ボタンを
押して

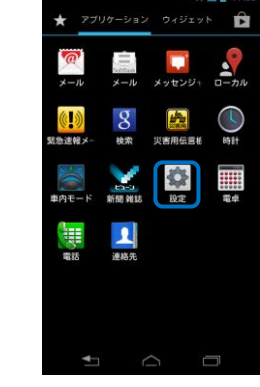

「設定」を押して ください。

Step 8

#### Step 3

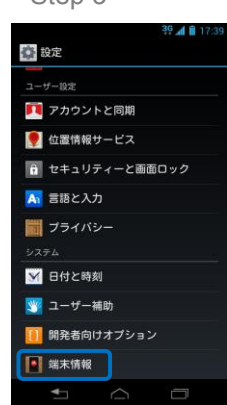

「端末情報」を押し てください。

Step 9

# 🎒 端末情報 システムアップデート 端末の状態 電話番号、電波状態など 法的情報 モデル番号

「システムアップデ ート」を押してくだ さい。

Step 10

## モトローラブライバシーポリ... こトローラはお客様から預かった情報の R護に向けて真剣に取り組んでいま

Step 5

モトローラの利用規約とプ シーポリシーに同意します ライバシープロファイル 位置情報サービス 収集と使用

プライバシーポリシーに チェックを入れ、「OK」を 押してください。(本画面 が表示されない場合は Step6 へ進みます。)

Step 11

Step 6 🕸 端末情報 \Lambda アップデート可能

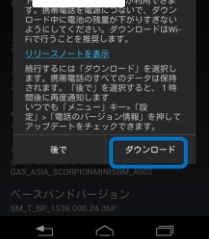

「ダウンロード」を 押してください。

## Step 7

ください。

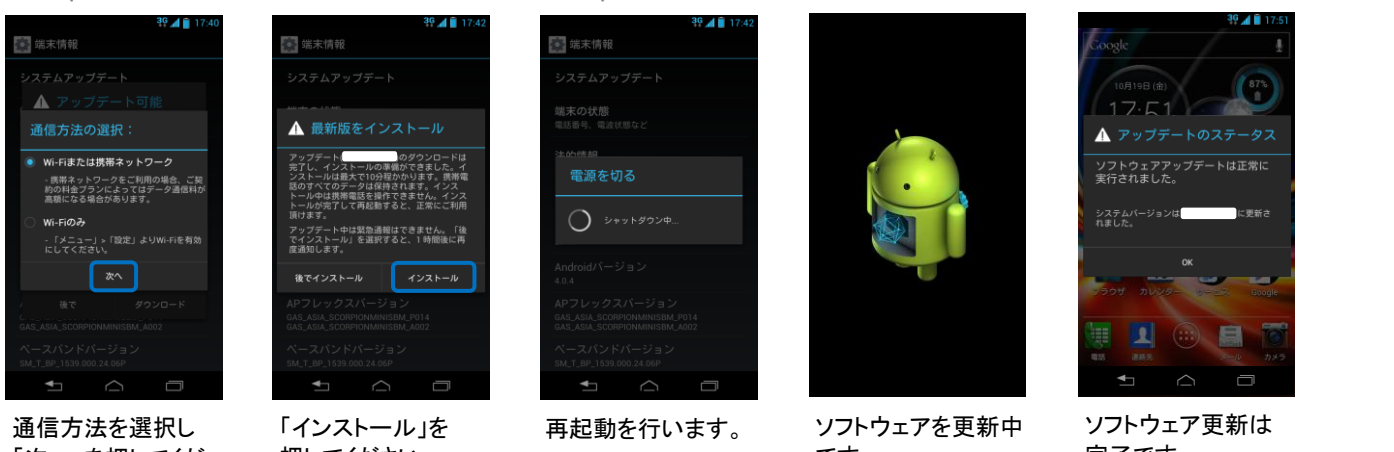

「次へ」を押してくだ さい。

押してください。

ソフトウェアバージョンの確認

Ê

Step 3

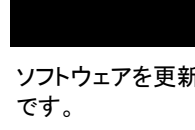

完了です。

2 Step 1

0月19日 (金

17:52

19

ください。

Step 2

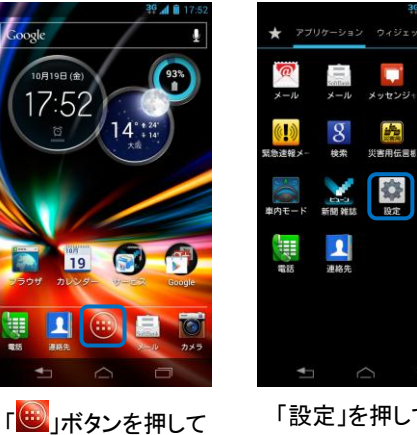

「設定」を押して ください。

🔹 設定 ユーザー設定 阿 アカウントと同期 👮 位置情報サービス 💼 セキュリティーと画面ロック \Lambda 言語と入力 **ブライバシー** ▼ 日付と時刻 🕎 ユーザー補助 開発者向けオプション

📲 端末情報

「端末情報」を押し てください。

## Step 4

| •             |           |
|---------------|-----------|
|               | 36 📶 🗎 17 |
| 「請求情報」        |           |
| システムバージョン     |           |
| モデル番号<br>201M |           |
| Androidパージョン  |           |
| APフレックスパージョン  |           |
| ベースバンドバージョン   |           |
| カーネルバージョン     |           |
| ビルド番号         |           |
| <b>↓</b>      |           |
|               |           |

ビルド番号が最新 であることを確認し てください。

## 以下手順でソフトウェア更新が正常完了したことを確認できます。